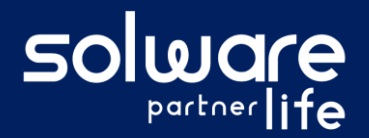

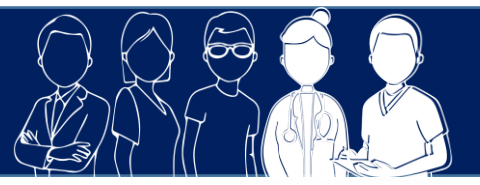

## **1. Description**

A partir du tableau des vaccins, je souhaite prescrire un vaccin COVID-19 pour plusieurs usagers puis saisir le vaccin sur ces mêmes usagers quand l'injection sera réalisée.

# 2. Actions à réaliser

- Se connecter sur Livia
- Accéder au tableau des vaccins
  - Se connecter sur le menu « Suivre » puis « Vaccins ».

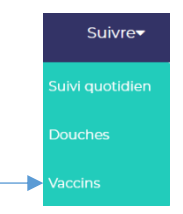

Le tableau des vaccins Covid-19 s'affiche

### • Prescrire un vaccin pour plusieurs usagers

• Cliquer sur le pictogramme « prescrire » au-dessus du tableau à droite

|                   |        |                       | Covid-19 69%                                       |                       |                               | ●        |
|-------------------|--------|-----------------------|----------------------------------------------------|-----------------------|-------------------------------|----------|
| Tous les usagers  | \$     |                       |                                                    |                       |                               | <b>V</b> |
| Usager 🛓          | Statut | l <sup>ère</sup> dose | Nom (Lot)                                          | 2 <sup>ème</sup> dose | Nom (lot)                     |          |
| • M. BAUD Camille | 1/2    | 16/06/2021            | COVID 19 VAC COMIRNATY                             |                       |                               | 2        |
| Mme BAUD Laurette | 2/2    | 16 / 06 / 2021        | COVID 19 VAC COMIRNATY<br>test d <sup>a</sup> jout | 16 / 06 / 2021        | COVID 19 VAC COMIRNATY<br>bla | 2        |

- Sélectionner les usagers pour qui la prescription doit être réalisée dans la partie gauche de la fenêtre « Usagers à vacciner ».
- Indiquer les informations relatives au vaccin à prescrire aux usagers dans la partie droite de la fenêtre

T

| Usagers à vacciner                                                                                                    |             | Vaccin à prescrire |                |                           |                   |        |
|----------------------------------------------------------------------------------------------------|-------------|--------------------|----------------|---------------------------|-------------------|--------|
| Usagers du(des) secteur(s) sulvant(s)<br>- Plusieurs choix possibles -                                                                                                    | \$          | Nom du médicament  | Le             | 30/06/2021                | 10:00             | 9      |
| <ul> <li>Liste d'usagers (0 sélectionnés /42)</li> </ul>                                                                                                    |             | COVID 19 VAC COMIR | RNATY 195FL 6D | DSE                       |                   |        |
| M. BAUD Camile (♥35)           Mme BAUD Lauret (♥2)           M. BEJANNIN AUGUSTE           M. BEJANNIN AUGUSTE           M. BENNER MICHEL (♥3333)           Mme BERGER Marcelle (♥206)           M. BESSON MARCEL (♥104)           M. BENNER MICHEL (♥104)           Mme BLONDEALCOULET Camen (♥20)           Mme BONVERET Cisele (♥219) | 18)         | Vole<br>IM         | 2              | Unité de prise<br>flacons |                   | 2      |
|                                                                                                    |             |                    |                | •                         | Rappel de réunior | Webe   |
|                                                                                                    | Enregistrer | Annuler            |                |                           | s Point pro       | duit / |

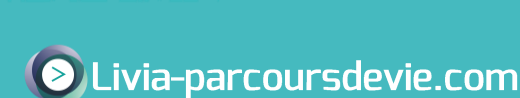

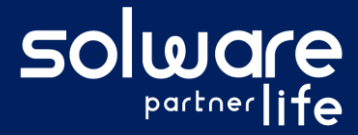

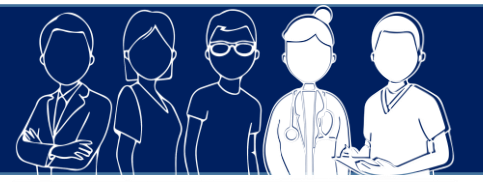

 Enregistrer la prescription multiple. Pour tous les usagers sélectionnés, une prescription sera créée dans leur dossier.

#### • Saisir un vaccin pour plusieurs usagers

• Cliquer sur le pictogramme « Saisie multiple » au-dessus du tableau à droite.

|                   |       |                          | Covid-19 69%                           |                       |                               |   | 4    |
|-------------------|-------|--------------------------|----------------------------------------|-----------------------|-------------------------------|---|------|
| Tous les usagers  | ۵     |                          |                                        |                       |                               |   | છે 💉 |
| Usager 🖺          | Statu | it l <sup>ère</sup> dose | Nom (Lot)                              | 2 <sup>ème</sup> dose | Nom (lot)                     |   |      |
| M. BAUD Camille   | 1/2   | 16/06/2021               | COVID 19 VAC COMIRNATY                 |                       |                               | 2 |      |
| Mme BAUD Laurette | 2/2   | 16/06/2021               | COVID 19 VAC COMIRNATY<br>test d'ajout | 16 / 06 / 2021        | COVID 19 VAC COMIRNATY<br>bla | 2 |      |

- Sélectionner les usagers qui ont été vaccinés dans la partie gauche de la fenêtre « Usagers ayant reçu le vaccin ».
- Indiquer les informations concernant la dose administrée lors de la vaccination aux usagers concernés.

| du(des) secteur(s) sulvant(s) eurs choix possibles - edusagers (4 sélectionnés /42) KAUD Camille (\$ 3b)                                                                                                    | in<br>DVID 19 VAC COMIRNATY 195FL 6DOSE<br>iege contre<br>ivid-19 | Date d'administrati |
|----------------------------------------------------------------------------------------------------|-------------------------------------------------------------------|---------------------|
| eurs choix possibles -  eurs choix possibles - eurs choix possibles - eurs choix possibles - pr eurs choix possibles - pr | DVID 19 VAC COMIRNATY 195FL 6DOSE<br>sege contre<br>svid-19       | 30 / 06 / 2021      |
| eurs choix possibles - Pr<br>edusagers (4 sélectionnés /42)<br>IAUD Camille ( <b>9</b> 3b)                                                                                                    | iège contre<br>ovid-19                                            |                     |
| e d'usagers (4 sélectionnés /42)<br>AAUD Camille (93b)                                                                                                    | ovid-19                                                           |                     |
| AUD Camille (93b)                                                                                                    |                                                                   |                     |
|                                                                                                    |                                                                   | Numéro de lot       |
| e BAUD Laurette (92)                                                                                                    | mmentaire                                                         | 52125421            |
| SEJANNIN AUGUSTE                                                                                                    |                                                                   |                     |
| e BERGER Marcelle ( 9 206)                                                                                                    |                                                                   |                     |
| BESSON MARCEL ( 9 104) (                                                                                                    |                                                                   |                     |
| e BLONDEAU-COULET Carmen ( Q 208)                                                                                                    |                                                                   |                     |
| BONNEFOI Paul ( 🛇 212)                                                                                                    |                                                                   |                     |
| e BOUVERET Gisele ( 🛛 219)                                                                                                    |                                                                   |                     |
| a DDONLEIIana                                                                                                    |                                                                   |                     |
|                                                                                                    |                                                                   |                     |
| © DOULEIIone (♥219) ♥                                                                                                    |                                                                   |                     |

• Enregistrer la saisie multiple de vaccination. Pour tous les usagers sélectionnés, les informations saisies alimenteront l'item « vaccin » dans leur dossier usager.

### 3. Liens avec autres fonctionnalités

#### Liste des usagers :

Tous les usagers à l'effectif sont repris dans le tableau des vaccins COVID-19

#### Item « vaccins » :

Quand un vaccin Covid-19 est saisi sur le tableau, il apparaît dans l'item « vaccin » et quand un vaccin « Covid-19 » est saisi dans l'item, il apparaît sur le tableau.

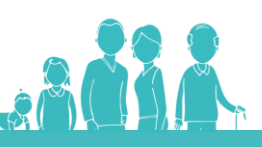

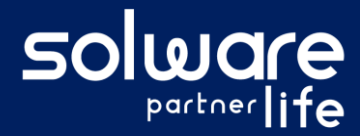

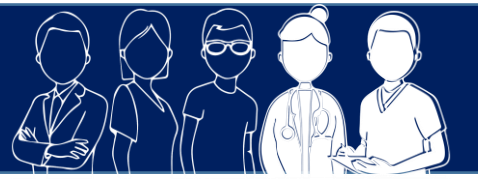

### • Item « prescriptions » :

Quand une prescription de vaccin est saisie à partir du tableau des vaccins, elle apparaît dans l'item « prescription ».

### 4. Questions diverses

• Quand je prescris un vaccin pour plusieurs usagers, puis-je indiquer plusieurs types de vaccin différents ?

Non. Pour prescrire plusieurs types de vaccins, il faut refaire l'opération plusieurs en sélectionnant chaque fois les usagers qui ont le même type de vaccins

• J'ai injecté le vaccin COVID-19 à plusieurs usagers, mais j'ai plusieurs numéros de lots. Est-ce que je dois réaliser plusieurs saisies sur Livia ?

*Oui, il n'est pas possible sur une même saisie d'indiquer plusieurs numéros de lots. Il conviendra de faire une saisie par numéro de lot.* 

• Quand je fais une saisie multiple de vaccins, je ne retrouve pas le produit injecté. Est-ce que je peux le rajouter ?

Non. Comme sur l'item « vaccins », le nom du produit est issu de la Banque Claude Bernard. Pour pallier à ce problème, il convient d'affiner la recherche ou de modifier les critères de recherche. Si le bon résultat n'apparaît toujours pas, prendre contact avec l'assistance Solware Life.

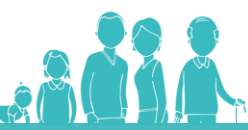